# **CMS** Singapore

**Report Template User Guide** 

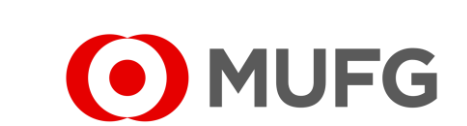

**MUFG Bank, Ltd.** A member of MUFG, a global financial group

## Services — Report Template

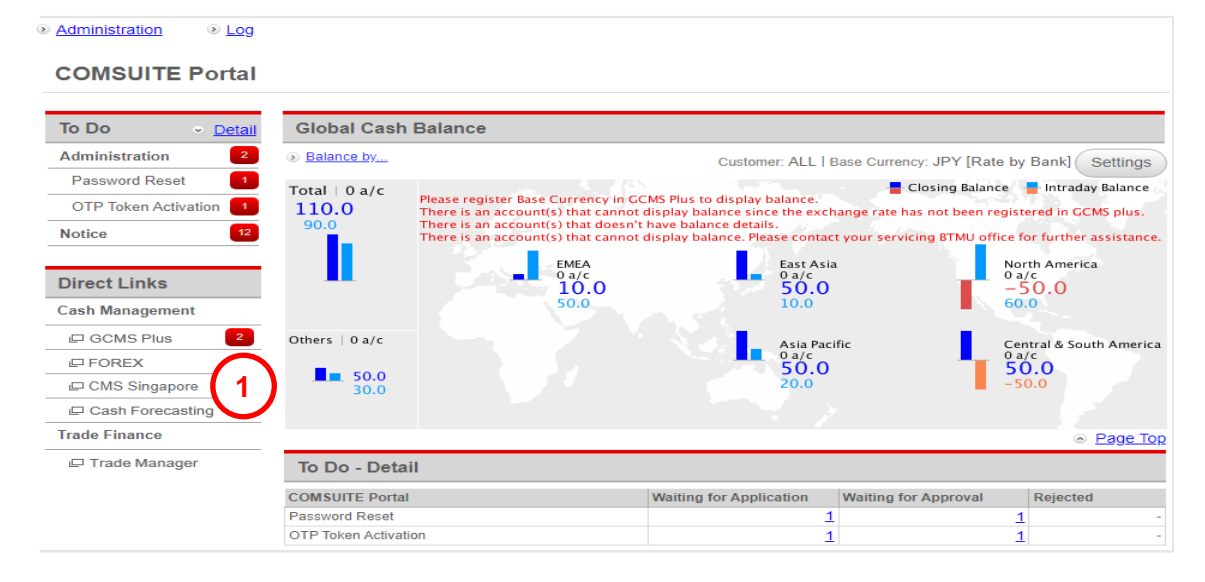

 Image: Secured Inbox
 Template Maintenance
 Beneficiary/Debtor Maintenance
 Beneficiary/Debtor File Upload
 Beneficiary/Debtor Download

 Report Template
 Upload Profile
 V
 V
 V
 V
 V
 V
 V
 V
 V
 V
 V
 V
 V
 V
 V
 V
 V
 V
 V
 V
 V
 V
 V
 V
 V
 V
 V
 V
 V
 V
 V
 V
 V
 V
 V
 V
 V
 V
 V
 V
 V
 V
 V
 V
 V
 V
 V
 V
 V
 V
 V
 V
 V
 V
 V
 V
 V
 V
 V
 V
 V
 V
 V
 V
 V
 V
 V
 V
 V
 V
 V
 V
 V
 V
 V
 V
 V
 V
 V
 V
 V
 V
 V
 V
 V
 V
 V
 V
 V
 V
 V
 V
 V
 V
 V
 V
 V
 V
 V
 V
 V
 V

- Login to COMSUITE & click on CMS Singapore
   Click on Services
- 3 Click on Report Template

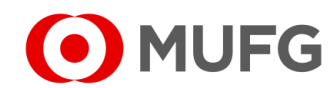

## Generate Report Template

| Repo    | ort Template                          |              |                             |          |            |
|---------|---------------------------------------|--------------|-----------------------------|----------|------------|
| Prof    | Profile ID Profile Name               |              | Report Name Please Select   | •        | Search     |
| Listing |                                       |              |                             |          | $\bigcirc$ |
| No.     | Profile ID                            | Profile Name | Report Name                 | Generate | 0          |
| 1       | 1 prev month PREVIOUS MONTH STATEMENT |              | Account Statement (Default) | PDF •    | Generate   |
|         |                                       |              |                             | 1        | Add        |

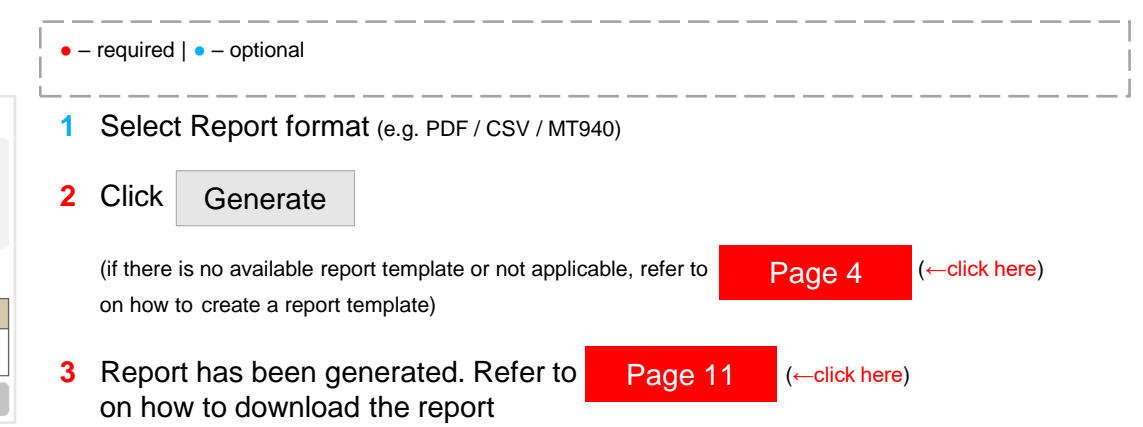

| R   | Report Template                                                                                      |            |                 |              |                    |                           |          |        |
|-----|----------------------------------------------------------------------------------------------------|------------|-----------------|--------------|--------------------|---------------------------|----------|--------|
| 3)  | Successful.<br>Download request has been sent successfully. Please check in File Repository Portlet. |            |                 |              |                    |                           |          |        |
|     | Profile ID                                                                                           |            |                 | Profile Name |                    | Report Name Please Select | •        | Search |
| Lis | sting                                                                                                |            |                 |              |                    |                           |          |        |
| 1   | No.                                                                                                  | Profile ID | Profile Name    |              | Report Na          | me                        | Generate |        |
| 1   | 1 prev month PREVIOUS M                                                                              |            | IONTH STATEMENT | Account S    | tatement (Default) | PDF •                     | Generate |        |
|     |                                                                                                    |            |                 |              |                    |                           |          | Add    |

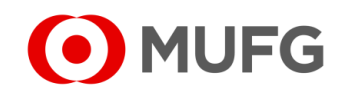

## Create Report Template

| Repo          | ort Template |              |                                  |          |          |
|---------------|--------------|--------------|----------------------------------|----------|----------|
| Prof          | file ID      | Profile Name | Report Name                      |          |          |
|               |              |              | Please Select                    | •        | Search   |
|               |              |              |                                  |          |          |
| isting        |              |              |                                  |          | $\sim$   |
| isting<br>No. | Profile ID   | Profile Name | Report Name                      | Generate | <u> </u> |
| isting<br>No. | Profile ID   | Profile Name | Report Name<br>No records found. | Generate |          |

| Report Name *                         |                                         |                         |
|---------------------------------------|-----------------------------------------|-------------------------|
| RPT_ASD - Account Statement (Default) |                                         |                         |
| Profile ID * 3                        | Profile Name * PREVIOUS MONTH STATEMENT | 5                       |
|                                       |                                         | < <u>Back</u> Save as E |

|                    |   |    | $\otimes$ |
|--------------------|---|----|-----------|
| Confirm to create? |   |    |           |
|                    | 6 | ок | Cancel    |

### 1 Click Add

#### 2 Select Report Name:

- RPT\_ASD Account Statement (Default)
- RPT\_CI Cheque Issuance Report
- RPT\_FAST FAST Report
- RPT\_GIRO GIRO Report
- RPT\_REMIT Remittance Report
- 3 Enter Profile ID
- 4 Enter Profile Name
- 5 Click Save as Draft
- 6 Click OK

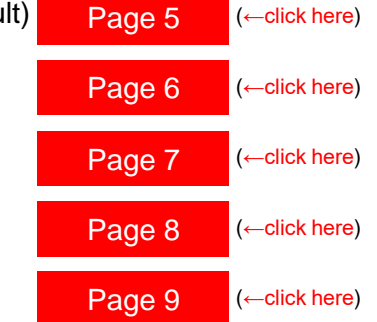

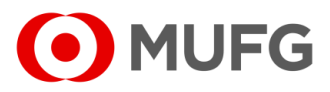

## Account Statement

| Profile Type<br>◉ Shared Profile ○ Private Profile | Report Type                    |
|----------------------------------------------------|--------------------------------|
| Account No. *                                      | $\smile$                       |
| All                                                | <ul> <li></li> <li></li> </ul> |
| 123456 / ABC CORP PTE LTD / SGD / CURRENT ACCOUNT  | 0                              |
| 123456 / ABC CORP PTE LTD / SGD / CURRENT ACCOUNT  | 0                              |
| 123456 / ABC CORP PTE LTD / SGD / CURRENT ACCOUNT  | <u> </u>                       |
| Pad Account No. with 2 leading zeros               |                                |
| ⊔ Yes<br>Date                                      | Relative Date                  |
| From 💾 To 💾                                        | Beginning of prior month       |
| $\frown$                                           | End of prior Month             |

- 1 Select Profile Type (select Shared Profile to allow other users to use the report template)
- 2 Select Report Type (PDF / CSV / MT940)

Select your MUFG account(s)

- **3** Select Relative Date (e.g. Beginning of prior month End of prior Month)
- 4 Click Save
- Proceed to Page 10 (←click here)

#### Note:

• To generate the report by date range instead, make sure Relative Date is blank and

select Date

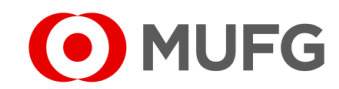

## Cheque Issuance

| Profile Type                                      | Report Type                  |
|---------------------------------------------------|------------------------------|
| Shared Profile      Private Profile               | PDF •                        |
| Last Submitted Maker                              |                              |
| Please Select                                     |                              |
| Account No. *                                     |                              |
| All                                               |                              |
| 123456 / ABC CORP PTE LTD / SGD / Current Account |                              |
| 123456 / ABC CORP PTE LTD / SGD / Current Account |                              |
|                                                   |                              |
| 1234567 ABC CORP PTE LTD7 SGD7 Current Account    |                              |
| Pad Account No. with 2 leading zeros              |                              |
| Yes                                               |                              |
| Transaction Reference No.                         |                              |
|                                                   |                              |
| Batch Reference No.                               | File Reference               |
|                                                   |                              |
| Value Date                                        | Relative Value Date          |
|                                                   | End of prior Month           |
| Final Approval Data                               | Polative Final Approval Data |
| From 💾 To 💾                                       | Please Select                |
|                                                   | Please Select                |
| Cheque No.                                        |                              |
|                                                   |                              |
| Cleared Date                                      | Relative Cleared Date        |
| From 💾 To 💾                                       | Please Select                |
|                                                   | Please Select                |
| Status *                                          | Cheque Status                |
| All                                               | All                          |
| Draft 🥥                                           | Cancelled                    |
| Pending Authorisation                             | Issued                       |
| Pending Release                                   | Paid                         |
| · · · · · · · · · · · · · · · · · · ·             |                              |
| Report Layout *                                   | File Upload Sorting          |
| Summary                                           | Please Select                |
|                                                   |                              |

- 1 Select Profile Type (select Shared Profile to allow other users to use the report template)
- 2 Select your MUFG account(s)
- **3** Select Relative Date (e.g. Beginning of prior month End of prior Month)
- 4 Select Status (e.g. All)
- 5 Click Save
- Proceed to Page 10 (←click here)

#### Note:

• To generate the report by date range instead, make sure Relative Date is blank and

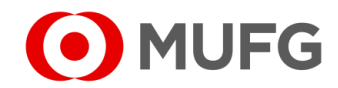

## FAST Payment

| Edit Custom Template                                                                                                    |                                                                                                    |
|----------------------------------------------------------------------------------------------------|----------------------------------------------------------------------------------------------------|
| Define Criteria                                                                                                    |                                                                                                    |
| Profile Type<br>● Shared Profile ○ Private Profile                                                                                                    | Report Type PDF                                                                                                    |
| Type *                                                                                                    | Last Submitted Maker                                                                                                    |
| FAST Payment                                                                                                    | Please Select                                                                                                    |
| Account No. *                                                                                                    |                                                                                                    |
| All                                                                                                    |                                                                                                    |
| 123456 / ABC CORP PTE LTD / SGD / Current Account                                                                                                    | •                                                                                                    |
| 123456 / ABC CORP PTE LTD / SGD / Current Account                                                                                                    | <b>O</b>                                                                                                    |
| 123456 / ABC CORP PTE LTD / SGD / Current Account                                                                                                    | 0                                                                                                    |
|                                                                                                    | · ·                                                                                                    |
| Pad Account No. with 2 leading zeros                                                                                                    |                                                                                                    |
| Payment Currency *                                                                                                    | Transaction Deference No.                                                                                                    |
|                                                                                                    | Transaction Reference No.                                                                                                    |
| All                                                                                                    |                                                                                                    |
| All O<br>SGD O                                                                                                    |                                                                                                    |
| All  SGD Batch Reference No. Value Date                                                                                                    | File Reference                                                                                                    |
| All  SGD SGD Batch Reference No. To To                                                                                                    | File Reference Relative Value Date Beginning of prior month                                                                                                    |
| All  SGD Batch Reference No. From To To Status*                                                                                                    | File Reference Relative Value Date Beginning of prior month Ind of prior Month V                                                                                                    |
| All  SGD Batch Reference No. From To To Status* All  O To To To To To To To To To To To To To                                                                               | File Reference Relative Value Date Beginning of prior month End of prior Month                                                                                                    |
| All  SGD SGD Batch Reference No. Value Date From To To Status* All  Den                                                                                                    | File Reference Relative Value Date Beginning of prior month End of prior Month                                                                                                    |
| All  SGD SGD Batch Reference No. Value Date From To To Status* All  Draft Constitute transmission                                                                           | File Reference Relative Value Date Beginning of prior month End of prior Month                                                                                                    |
| All  SGD Batch Reference No. Value Date From To To Status* All  Draft  Pending Authorisation                                                                                | File Reference Relative Value Date Beginning of prior month End of prior Month                                                                                                    |
| All  SGD Batch Reference No. Value Date From To Status* All Draft Pending Authorisation Pending Release                                                                     | File Reference Relative Value Date Beginning of prior month End of prior Month                                                                                                    |
| All  SGD Batch Reference No. Value Date From To  Status* All  Draft  Pending Authorisation  Pending Release  C Report Layout*                                               | File Reference<br>Relative Value Date<br>Beginning of prior month  Carton Control Control |
| All ©<br>SGD ©<br>Batch Reference No.<br>Value Date<br>From © To ©<br>Status *<br>All © [<br>Pending Authorisation © ]<br>Pending Release © ]<br>Report Layout *<br>Summary | File Reference  Relative Value Date Beginning of prior month End of prior Month File Upload Sorting Please Select                                                                                                    |

- 1 Select Profile Type (select Shared Profile to allow other users to use the report template)
- 2 Select your MUFG account(s)
- 3 Select Payment Currency (e.g. All)
- 4 Select Relative Date (e.g. Beginning of prior month End of prior Month)
- 5 Select Status (e.g. All)
- 6 Click Save
- Proceed to Page 10 (←click here)

#### Note:

• To generate the report by date range instead, make sure Relative Date is blank and

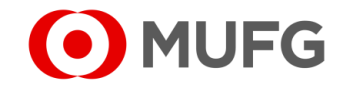

## GIRO

| Profile Type                                                                                                    | Report Type                                                                                                    |
|----------------------------------------------------------------------------------------------------|----------------------------------------------------------------------------------------------------|
| Shared Profile      Private Profile                                                                                 | PDF •                                                                                                    |
| Type *                                                                                                    | Last Submitted Maker                                                                                                    |
| All                                                                                                    | Please Select                                                                                                    |
| GIPO Collection (SG)                                                                                                |                                                                                                    |
|                                                                                                    |                                                                                                    |
| GIRO Payment (SG)                                                                                                   |                                                                                                    |
| GIRO Salary1 (SG)                                                                                                   |                                                                                                    |
| Account No. *                                                                                                    |                                                                                                    |
| All                                                                                                    |                                                                                                    |
|                                                                                                    |                                                                                                    |
| 1234367 ABC CORP PTE LTD/ SGD/ Current Account                                                                      |                                                                                                    |
| 123456 / ABC CORP PTE LTD / SGD / Current Account                                                                   | 0                                                                                                    |
| 123456 / ABC CORP PTE LTD / SGD / Current Account                                                                   | • • • • • • • • • • • • • • • • • • •                                                                                                   |
| ransaction Reference No.                                                                                            |                                                                                                    |
| Alue Date From To To From To To                                                                                     | File Reference Relative Value Date Beginning of prior month End of prior Month Relative Final Approval Date Please Select Please Select |
| Satch Reference No.<br>Value Date<br>From  To To Status *                                                           | File Reference Relative Value Date Beginning of prior month End of prior Month Relative Final Approval Date Please Select Please Select |
| Satch Reference No. Alue Date From To To To Alue Status*                                                            | File Reference Relative Value Date Beginning of prior month End of prior Month Relative Final Approval Date Please Select Please Select |
| Batch Reference No.<br>Value Date<br>From I To II<br>Value Date<br>From I To II<br>Status *<br>All I II<br>Draft II | File Reference Relative Value Date Beginning of prior month End of prior Month Relative Final Approval Date Please Select Please Select |
| Alue Date<br>From I To III<br>Final Approval Date<br>From III To III<br>Status *                                    | File Reference Relative Value Date Beginning of prior month End of prior Month Relative Final Approval Date Please Select Please Select |
| Batch Reference No.                                                                                                 | File Reference Relative Value Date Beginning of prior month End of prior Month Relative Final Approval Date Please Select Please Select |
| Bach Reference No.                                                                                                  | File Reference Relative Value Date Beginning of prior month End of prior Month Relative Final Approval Date Please Select Please Select |
| Bach Reference No.                                                                                                  | File Reference Relative Value Date Beginning of prior month End of prior Month Relative Final Approval Date Please Select Please Select |

- 1 Select Profile Type (select Shared Profile to allow other users to use the report template)
- 2 Select GIRO Type
- 3 Select your MUFG account(s)
- 4 Select Relative Date (e.g. Beginning of prior month End of prior Month)
- 5 Select Status (e.g. All)
- 6 Click Save
- Proceed to Page 10 (←click here)

#### Note:

• To generate the report by date range instead, make sure Relative Date is blank and

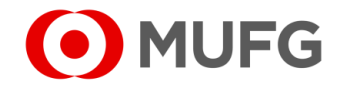

## Remittance

| Profile Type<br>● Shared Profile ○ Private Profile        | Report Type                  |
|-----------------------------------------------------------|------------------------------|
| Type *                                                    | Last Submitted Maker         |
| All                                                       | Please Select                |
| Book Transfer                                             |                              |
| Demand Draft                                              |                              |
| Domestic Transfer                                         |                              |
| Account No. *                                             |                              |
| All                                                       |                              |
| 868010/DJG !"#\$ %&'()*+,/:;<=>?@_`{ }~2F/SGD/Current Act | count 📀                      |
| 868028/DJG !"#\$ %&'()*+,/:;<=>?@_`{ }~2F/SGD/Current Act | count 🥥                      |
| 868036/DJG !"#\$ %&'()*+,/:;<=>?@_`{ }~2F/SGD/Current Ac  | count 📀 🗸                    |
| Pad Account No. with 2 leading zeros                      |                              |
| U Yes Payment Currency *                                  | Transaction Reference No     |
|                                                           |                              |
| AED                                                       |                              |
| AUD                                                       |                              |
| BDT                                                       |                              |
| · ·                                                       |                              |
| Batch Reference No.                                       | File Reference               |
| Value Date                                                | Polativo Valuo Dato          |
| From 💾 To 💾                                               | Beginning of prior month     |
|                                                           | End of prior Month           |
| Final Approval Date                                       | Relative Final Approval Date |
| From 💾 To 💾                                               | Please Select                |
| Status *                                                  | Lingage Delect               |
| All                                                       |                              |
| Draft                                                     |                              |
| Pending Authorisation                                     |                              |
| Pending Release                                           |                              |
| Report Layout *                                           | File Upload Sorting          |
|                                                           |                              |

- 1 Select Profile Type (select Shared Profile to allow other users to use the report template)
- 2 Select Remittance Type
- 3 Select your MUFG account(s)
- 4 Select Payment Currency (e.g All)
- 5 Select Relative Date (e.g. Beginning of prior month End of prior Month)
- 6 Select Status (e.g. All)
- 7 Click Save
- Proceed to Page 10 (←click here)

#### Note:

• To generate the report by date range instead, make sure Relative Date is blank and

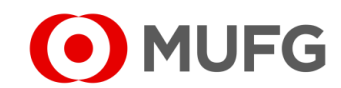

# Saving Custom Report Template

| Task saved.                                                                                                    |                 |                                                                                        |                                      |       |
|----------------------------------------------------------------------------------------------------|-----------------|----------------------------------------------------------------------------------------|--------------------------------------|-------|
| Details                                                                                                    |                 |                                                                                        |                                      |       |
| Report Name<br>Account Statement (Default)                                                                                                    |                 |                                                                                        |                                      |       |
| Profile ID<br>prev month                                                                                                    |                 | Profile Name<br>PREVIOUS MONTH STA                                                     | TEMENT                               |       |
| Created By/Date<br>NLS91116 / 21 Nov 2021 23:13:08                                                                                                    |                 | Last Modified By/Date<br>-                                                             |                                      |       |
| User Activities                                                                                                    | _               | _                                                                                      |                                      | ۲     |
| User Name                                                                                                    | Activity        | Date and Time                                                                          | Remarks                              |       |
| NLS91116                                                                                                    | Save as Draft   | 21 Nov 2021 23:13:08                                                                   |                                      |       |
|                                                                                                    |                 |                                                                                        | < Rack × Delete Submit Mr            | odity |
| tom Template Summary -<br>Successful.<br>Record added                                                                                                    | Acknowledgement |                                                                                        |                                      | odity |
| tom Template Summary -<br>Successful.<br>Recent added.<br>out Name<br>out Name                                                                                                    | Acknowledgement |                                                                                        |                                      | dify  |
| tom Template Summary -<br>Successful.<br>Record added.<br>oct Name<br>count Statement (Default)<br>lise ID<br>memoh                                                                              | Acknowledgement | Polite Name<br>PREVIOUS MONTH STAT                                                     | < Badi * Datas Summi Mi              | odify |
| tom Template Summary -<br>Successful.<br>Record added.<br>ort Name<br>our Statement (Default)<br>te ID<br>weekth<br>Statistic 21 Nov 2021 22.28-07                                               | Acknowledgement | Profile Name<br>PREVIOUS MONTH STAT<br>Latt Modified By/Date<br>-                      | < Res > Dess Some 10                 | odify |
| tom Template Summary -<br>Successful.<br>oot Stame<br>cont Statement (break)<br>tor 0 - 0 - 0 - 0 - 0 - 0 - 0 - 0 - 0 - 0                                                                        | Acknowledgement | Profile Name<br>PREVOUS MONTH STAT<br>Last Modified By/Date                            | < Res > Dets Some M                  | odify |
| tom Template Summary - Successful.  Second asside  of Name our Statement (Default)  bit D  striffs / 21 Nov 2021 23.26.07  cellong StateMent (Default)  bit Nova Profile                         | Acknowledgement | Profile Name<br>PREVIOUS MONTH STAT<br>Last Modified ByDate<br>-<br>Report Type<br>PDF | < Res > Dess Some M                  | odify |
| tom Templato Summary -<br>Success full.<br>Record added.<br>od Italian<br>out Statement (Default)<br>tor D month<br>States 22.28.07<br>of Clime Context Examiner<br>of State Fordia<br>court No. | Acknowledgement | Profile Name<br>PREVIOUS MONTH STAT<br>Last Modified By/Date<br>Report Type<br>PDF     | < Radi × Dada Sumer M<br>1<br>TEMENT | odity |
| tom Template Summary - Successful. Record added.  ot Nam ous Statement (Default) to 0 wrouth the 0 wrouth the 0 be 0 be 0 be 0 be 0 be 0 be 0 be 0 b                                             | Acknowledgement | Polite hame<br>PREVIOUS MONTH STAT<br>Last Modified By/Date<br>-<br>Report Type<br>PDF | < Red > Deep Some M                  | odity |

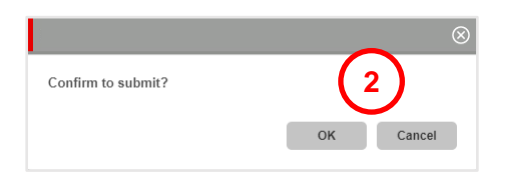

| 1 Click | Subm  | nit        |                                             |
|---------|-------|------------|---------------------------------------------|
| 2 Click | OK    | to confirm |                                             |
| 3 Click | OK    |            |                                             |
| Go ba   | ck to | Page 3     | for instructions how to generate the report |

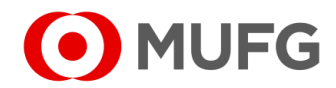

# File Repository

| (1) | T                                                                  | ask List                                            | Informatio                                      | on Reporting                    | Cash   | Services | Corporate Admin | 1 | Click on to go back to Main Page                              |
|-----|--------------------------------------------------------------------|-----------------------------------------------------|-------------------------------------------------|---------------------------------|--------|----------|-----------------|---|---------------------------------------------------------------|
| Ŭ   |                                                                    |                                                     |                                                 |                                 |        |          |                 | 2 | Select the report under File Repository $\rightarrow$ Listing |
|     | Bulletin Board                                                     |                                                     |                                                 | =                               |        |          |                 | 3 | Click on Download                                             |
|     | Important Alert : A<br>fraudulent paymer<br>notification immed     | message on protec<br>ts has been sent to<br>iately. | ting your company from<br>your secured inbox. F | n executing<br>Ilease read this |        |          |                 | 4 | Click Open when prompted                                      |
|     | File Repository                                                    |                                                     |                                                 | =                               |        |          |                 |   |                                                               |
|     | Transaction Type     File Type       All                           |                                                     |                                                 |                                 |        |          |                 |   |                                                               |
|     | Report Date           18-11-2021         19-11-2021         Search |                                                     |                                                 |                                 |        |          |                 |   |                                                               |
|     | Listing                                                            |                                                     |                                                 |                                 |        |          |                 |   |                                                               |
|     | Transactior<br>Type                                                | Report<br>Name                                      | Report Date                                     | Status                          |        |          |                 |   |                                                               |
| ( 2 | ✓ Overview                                                         | TrxActivity                                         | 19 Nov 2021<br>16:05:58                         | Successful                      |        |          |                 |   |                                                               |
|     | × Delete Download ±                                                |                                                     |                                                 |                                 |        |          |                 |   |                                                               |
|     | 3                                                                  | )                                                   |                                                 | (4)                             |        |          | _               |   |                                                               |
|     | Do you want                                                        | o open or save                                      | : TrxActivity.PDI                               | ? Open                          | Save 🔻 | Cancel 🗙 |                 |   |                                                               |
|     |                                                                    |                                                     |                                                 |                                 |        |          |                 |   |                                                               |

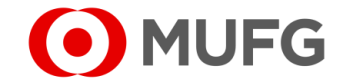